## 【 학생메일 접속 및 Office 설치안내 】

## • 학생메일 접속

포탈시스템 로그인 후 'Office365' 클릭(반드시 웹브라우저 및 툴바에서 '팝업설정해제')

| 의근 중독진<br>알리미 > | 공지사항이 없습니다.              | 11             | 공지사항 |     |       |      |      | +     | 📅 학사 | 분정 • • | • | 2020.0 |
|-----------------|--------------------------|----------------|------|-----|-------|------|------|-------|------|--------|---|--------|
| 학점취득현황          |                          | <b>(b)</b> :== | 전체   | 일반  | 학사    | 사회봉사 | 장학   | 학생생활  |      |        |   |        |
|                 | 200<br>200<br>200<br>200 |                | 재용   | 글로벌 | 스마트즐걸 | 진로취업 | 외부기관 | 생물시스템 |      |        |   |        |
|                 | - 고망<br>- 전공             | 의 상담신청 0건      |      |     |       |      |      |       |      |        |   |        |
|                 | 일반<br>고직                 |                |      |     |       |      |      |       |      |        |   |        |
|                 | - 7(E)                   | 🔁 대출/연제 0/0 건  |      |     |       |      |      |       |      |        |   |        |

▶ Office 365 계정생성을 위한 서비스 이용약관 및 개인정보 처리방침 동의

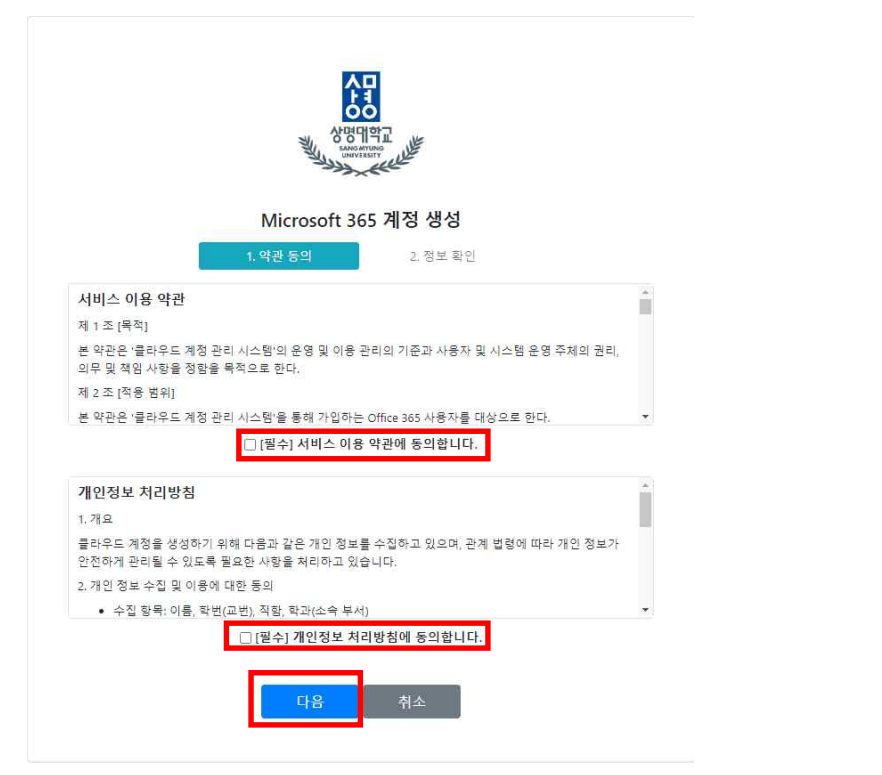

## ▶ 계정생성 ID확인(<u>학번@sangmyung.kr</u>로 고정) 및 암호 입력 후 생성

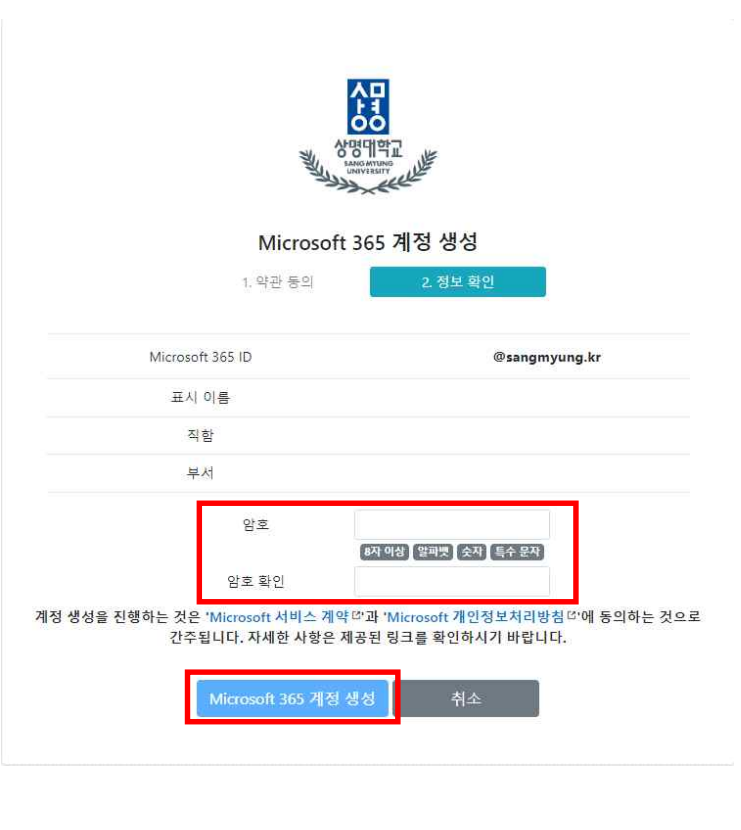

## ▶ 계정생성 요청 확인

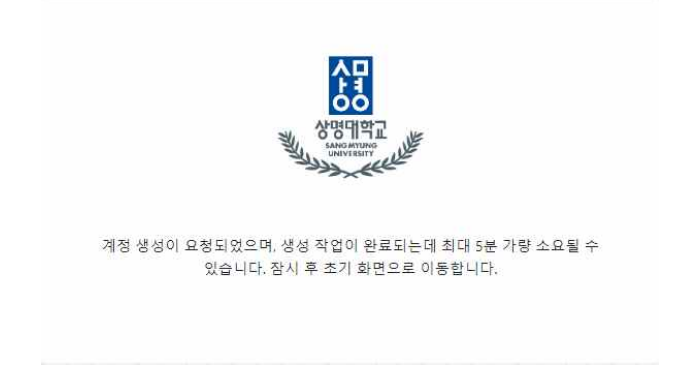

| <                | 앱 및 디바이스                                                      |                |
|------------------|---------------------------------------------------------------|----------------|
| R 개인정보           | Office                                                        | <b>4 4 6 4</b> |
| <b>그</b> 구독      | 한국어(대한민국) V (64비트V)                                           | Office 설치      |
| ↓ 보안 및 개인 정보     | 비즈니스용 Skype                                                   |                |
| 입사용권한<br>↓입및디바이스 | 언어 버전 버전<br>English (United States) ♥ 64비트♥ 비즈니스용 Skype Basic | ▼ Skype 설치     |
| 🤌 도구 및 추가 기능     | 지 휴대폰이나 태블릿에 Office 받기<br>iOS   Android   Windows             |                |
|                  |                                                               |                |
|                  |                                                               |                |

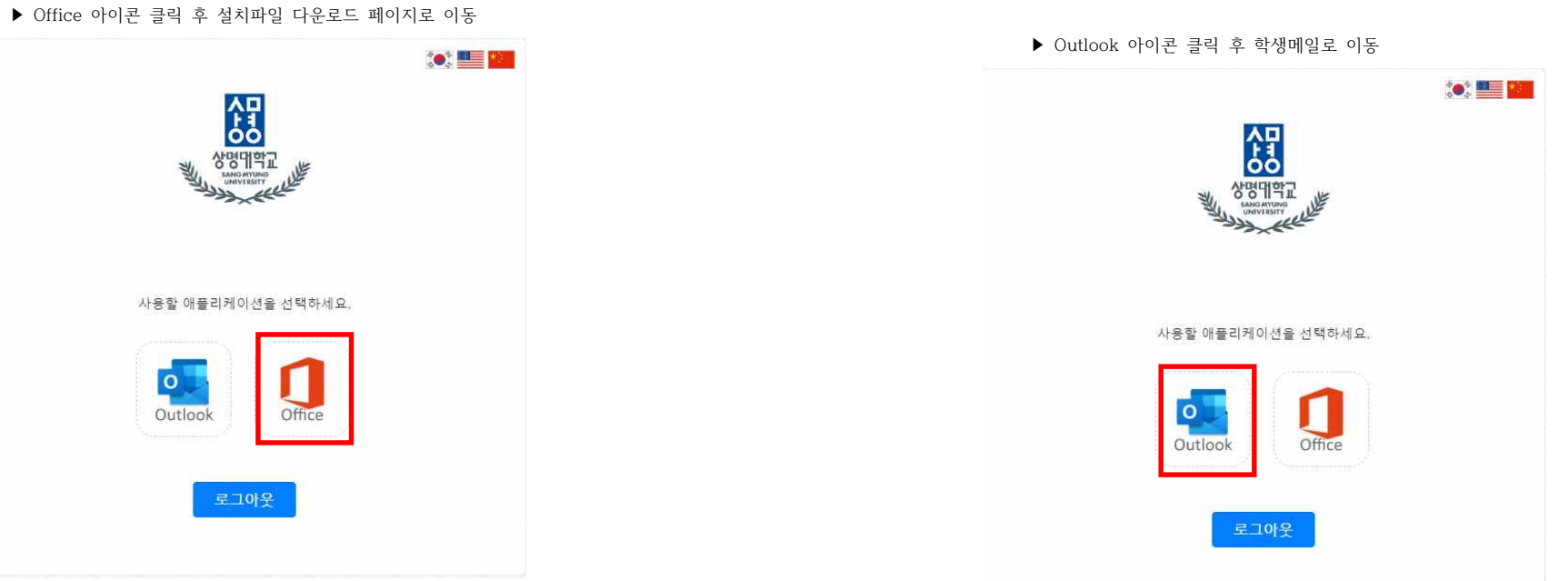